## INSTRUÇÃO PARA ATUALIZAÇÃO DO CADASTRO DE REPRESENTANTE DO CONSIGNATÁRIO

Esta Instrução orientará o usuário cadastrado no Siscomex, como **Preposto/Dirigente do CNPJ do Consignatário** ou como **Representante do CPF do Consignatário**, a realizar a atualização no Mercante, no mesmo momento, dos seguintes cadastros:

- Cadastro de Consignatário
- Cadastro de Representante
- Representação de Consignatário

Essa nova opção permitirá que os Consignatários, através de seus Prepostos/Dirigentes realizem as atualizações das Representações de Consignatários (despachantes) sem a necessidade de se dirigirem às unidades da Receita Federal ou solicitarem as atualizações por qualquer outro meio. O CPF Cadastrado no Siscomex como Preposto da Empresa, terá permissão para atualizar as informações diretamente no Mercante, conforme indicado nas instruções a seguir:

O CPF do Preposto/Dirigente indicado no cadastro do Siscomex estará apto a realizar as atualizações. Caso o Consignatário seja um CPF, o Representante indicado no cadastro do Siscomex também estará apto a realizar as atualizações.

| Escala                                      | Manifesto                                       | Conhecimento                                     | Benefícios                     | Pagamento                | Cadastros      | Tabelas     | Gerencial     | Arquivos     | 1                                           |                               |
|---------------------------------------------|-------------------------------------------------|--------------------------------------------------|--------------------------------|--------------------------|----------------|-------------|---------------|--------------|---------------------------------------------|-------------------------------|
| ☆? 📑                                        | Vareão: 11/12/1                                 | 5 15-25                                          |                                |                          |                |             |               |              | Representação do Consignatário              | 🗸 Atualizar Cadastro 🗸        |
|                                             | versao. 11/12/1                                 | 5 15.55                                          |                                |                          |                |             |               |              |                                             |                               |
| Atualizar/Inc                               | luir o Cadastr                                  | o de Representa                                  | inte do Consi                  | gnatário                 |                |             |               | Qu           | arta-Feira, 16 de Dezembro de 2015 (13:30). | Sua sessão expirará em: 19:47 |
| Consignatár                                 | io (CPF ou CN                                   | PJ do Importado                                  | or)                            |                          |                |             |               |              |                                             |                               |
| Representar<br>CNPJ da Cor                  | nte (CPF do de<br>nissária de De                | espachante ou<br>espacho)                        |                                |                          |                |             |               |              |                                             |                               |
|                                             |                                                 | Enviar                                           | Limpar                         |                          |                |             |               |              |                                             |                               |
| ATENÇÃO: CO<br>Quando a Pro<br>despachantes | OMISSÁRIA DE<br>ocuração do In<br>deseiados, co | E DESPACHO<br>mportador nome<br>ontidos na Procu | ar vários des<br>Iração (na 2ª | pachantes da C<br>tela). | omissária, fac | a uma única | Representação | o do Consign | atário. Digite o CNPJ da Comissária (na 1ª  | tela) e informe os CPF dos    |

**ATENÇÃO:** Em virtude da nova formatação dos campos de telefones, solicitamos que na primeira atualização de cada representação informe os campos de telefone novamente, para evitar mensagens de erro. Caso ocorra mensagem de erro, informe novamente o número do telefone indicado na mensagem.

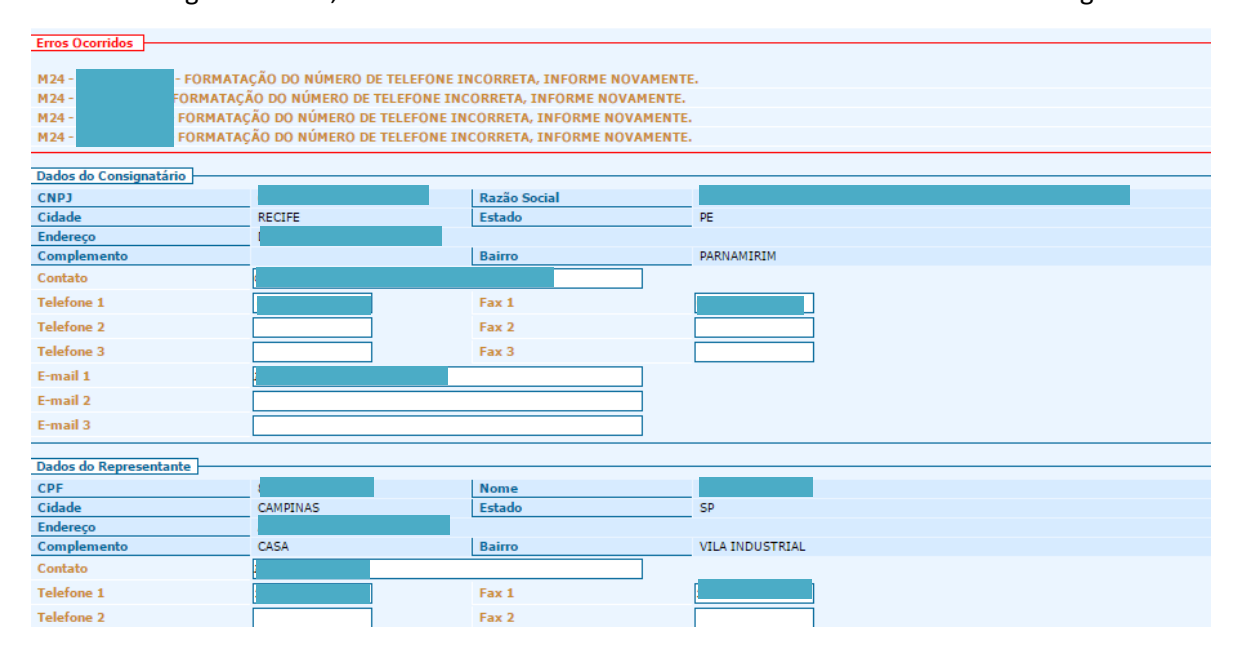

Caso seja o primeiro Cadastro do Consignatário ou do Representante, os campos editáveis aparecerão em branco para serem preenchidos, caso contrário serão exibidos os dados cadastrados anteriormente, para possível alteração.

O CPF do Representante (despachante) indicado deverá estar cadastrado no Sicomex como Representante ou Preposto/Dirigente do CNPJ do Consignatário.

ABA Cadastros → Representação do Consignatário → Atualizar Cadastro

Informar o CNPJ/CPF do Consignatário e o CNPJ/CPF do Representante

### Representação para CPF

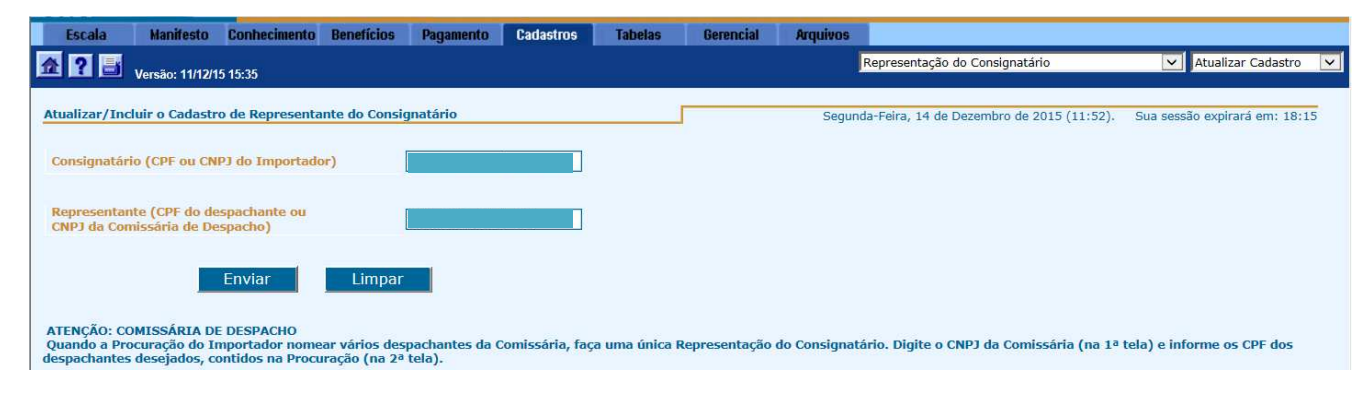

#### Caso seja informado um CPF como Representante aparecerá a seguinte tela:

| Escala                         | Manifesto                    | Conhecimento                         | Benefícios                | Pagamento       | Cadastros      | Tabelas         | Gerencial      | Arquivos    |                                            |                              |     |
|--------------------------------|------------------------------|--------------------------------------|---------------------------|-----------------|----------------|-----------------|----------------|-------------|--------------------------------------------|------------------------------|-----|
| <b>2</b> ? 📑                   | Versão: 11/12/               | 15 15:35                             |                           |                 |                |                 |                |             | Representação do Consignatário             | Atualizar Cadastro           | ×   |
|                                |                              |                                      |                           |                 |                |                 |                |             |                                            |                              |     |
| Atualizar/Inc                  | luir Cadastro                | de Representan                       | te do Consign             | atário          |                |                 |                | Segur       | nda-Feira, 14 de Dezembro de 2015 (11:56). | Sua sessão expirará em: 19:5 | 5 / |
|                                |                              | -                                    |                           |                 |                |                 |                |             |                                            |                              |     |
|                                | Consignatario                |                                      |                           | Razão S         | ocial          |                 |                |             |                                            |                              | 1   |
| Cidade                         |                              | _                                    |                           | Estado          |                | SP              |                |             |                                            |                              |     |
| Endereço                       |                              |                                      |                           |                 |                |                 |                |             |                                            |                              |     |
| Complemen                      | ito                          |                                      |                           | Bairro          |                | PUTIM           | 7              |             |                                            |                              |     |
| Contato                        |                              |                                      |                           |                 |                |                 |                |             |                                            |                              |     |
| Telefone 1                     |                              |                                      |                           | Fax 1           |                |                 |                |             |                                            |                              |     |
| Telefone 2                     |                              |                                      |                           | Fax 2           |                |                 |                |             |                                            |                              |     |
| Telefone 3                     |                              |                                      |                           | Fax 3           |                |                 |                | 1           |                                            |                              |     |
| E-mail 1                       |                              |                                      |                           |                 |                | L               | 1              |             |                                            |                              |     |
| E-mail 2                       |                              |                                      |                           |                 |                |                 | 1              |             |                                            |                              |     |
| C IIIII Z                      |                              |                                      |                           |                 |                |                 |                |             |                                            |                              |     |
| E-mail 3                       |                              |                                      |                           |                 |                |                 |                |             |                                            |                              |     |
|                                |                              |                                      |                           |                 |                |                 |                |             |                                            |                              |     |
| - Dados do R                   | Representant                 | e                                    |                           |                 |                |                 |                |             |                                            |                              | _   |
| CPF                            | tepresentant                 |                                      |                           | Nome            |                |                 |                |             |                                            |                              | 1   |
| Cidade                         |                              |                                      |                           | Estado          |                | SC              |                |             |                                            |                              |     |
| Endereço                       |                              | _                                    |                           | L Deliver       |                |                 |                |             |                                            |                              |     |
| Complement                     | 110                          |                                      |                           | Bairro          |                | ITAIPAV.        | ۹<br>٦         |             |                                            |                              |     |
| Contato                        |                              | 4                                    |                           |                 |                |                 |                | -           |                                            |                              |     |
| Telefone 1                     |                              |                                      |                           | Fax 1           |                |                 |                |             |                                            |                              |     |
| Telefone 2                     |                              |                                      |                           | Fax 2           |                |                 |                |             |                                            |                              |     |
| Telefone 3                     |                              |                                      |                           | Fax 3           |                |                 |                |             |                                            |                              |     |
| E-mail 1                       |                              | 1                                    |                           |                 |                |                 | 1              | -           |                                            |                              |     |
| E-mail 2                       |                              |                                      |                           |                 |                |                 | i              |             |                                            |                              |     |
| E mail 0                       |                              |                                      |                           |                 |                |                 | 1              |             |                                            |                              |     |
| E-mail 3                       |                              |                                      |                           |                 |                |                 |                |             |                                            |                              |     |
|                                |                              |                                      |                           |                 |                |                 |                |             |                                            |                              |     |
| - Dados da R                   | Representação                | o do Consignatár                     | io                        |                 |                |                 |                |             |                                            |                              | _   |
|                                | · · · ·                      |                                      |                           |                 |                |                 |                |             |                                            |                              |     |
| Data de Ver<br>Procuração      | ncimento da                  | 31/12/20                             | 16                        |                 |                |                 |                |             |                                            |                              |     |
|                                |                              |                                      |                           |                 |                |                 |                |             |                                            |                              |     |
| Declaramos, s<br>descaracteriz | sob as penas<br>e a Represen | da lei, estarmos<br>tação do Consigr | cientes de qu<br>natário. | ie, em decorrêr | ncia do creden | ciamento ora so | licitado, assu | imimos toda | e qualquer responsabilidade sob qualqu     | er ocorrência que            |     |
|                                |                              |                                      |                           |                 |                |                 |                |             |                                            |                              |     |
|                                |                              |                                      |                           | In              | ncluir / Atual | lizar           | Limpar         | Vo          | oltar                                      |                              |     |
|                                |                              |                                      |                           |                 |                |                 |                |             |                                            |                              |     |
|                                |                              |                                      |                           |                 |                |                 |                |             |                                            |                              |     |
|                                |                              |                                      |                           |                 |                |                 |                |             |                                            |                              | - 1 |
| Imprimir                       |                              |                                      |                           |                 |                |                 |                |             |                                            | ^Ton                         | •   |

Nesse caso do Representante ser um CPF aparecerá a Data de Vencimento da Procuração para ser editada.

#### Representação para CNPJ

| and the second second se |                                                   |                                                  |                                |                          |                 |               |               |                                                                                 |
|----------------------------------------------------------------------------------------------------|---------------------------------------------------|--------------------------------------------------|--------------------------------|--------------------------|-----------------|---------------|---------------|---------------------------------------------------------------------------------|
| Escala                                                                                                    | Manifesto                                         | Conhecimento                                     | Benefícios                     | Pagamento                | Cadastros       | Tabelas       | Gerencial     | Arquivos                                                                        |
| 2?3                                                                                                    | Versão: 08/12/1                                   | 5 09:40                                          |                                |                          |                 |               |               | Representação do Consignatário 🔍 Atualizar Cadastro 文                           |
| Atualizar/In                                                                                                    | ncluir o Cadastr                                  | o de Representa                                  | inte do Consi                  | gnatário                 |                 |               |               | Quinta-Feira, 10 de Dezembro de 2015 (11:01). Sua sessão expirará em: 12:09     |
| Consignata                                                                                                    | irio (CPF ou CN                                   | PJ do Importado                                  | or)                            |                          |                 |               |               |                                                                                 |
| Representa<br>CNPJ da Co                                                                                                    | ante (CPF do de<br>omissária de De                | espachante ou<br>espacho)                        |                                |                          |                 |               |               |                                                                                 |
|                                                                                                    |                                                   | Enviar                                           | Limpar                         |                          |                 |               |               |                                                                                 |
| ATENÇÃO: (<br>Quando a P<br>despachante                                                                                                    | COMISSÁRIA D<br>rocuração do I<br>es desejados, c | E DESPACHO<br>mportador nome<br>ontidos na Procu | ar vários des<br>Iração (na 2ª | pachantes da (<br>tela). | comissária, faç | a uma única l | Representação | do Consignatário. Digite o CNPJ da Comissária (na 1ª tela) e informe os CPF dos |

# Caso seja informado um CNPJ como Representante aparecerá a seguinte tela:

| Escala         | Manifesto       | Conhecimento    | Benefícios   | Pagamento     | Cadastros | Tabelas | Gerencial | Arquivos |                                 |               |                             |    |
|----------------|-----------------|-----------------|--------------|---------------|-----------|---------|-----------|----------|---------------------------------|---------------|-----------------------------|----|
| ☆? 📑           | Versão: 08/12/1 | 5 09:40         |              |               |           |         |           |          | Representação do Consignatário  |               | Atualizar Cadastro          | ~  |
| Atualizar/Incl | luir Cadastro   | de Representant | e do Consigr | atário        |           |         |           | Quin     | ta-Feira, 10 de Dezembro de 201 | 15 (12:15). 5 | iua sessão expirará em: 19: | 26 |
| Dados do C     | onsignatário    |                 |              |               |           |         |           |          |                                 |               |                             | _  |
| CNPJ           |                 |                 |              | Razão S       | ocial     |         |           |          |                                 |               |                             |    |
| Cidade         |                 | BRASILIA        |              | Estado        |           | DF      |           |          |                                 |               |                             |    |
| Endereço       |                 | SAUN SETOR      | R DE AUTARQU | JIAS NORTE SN |           |         |           |          |                                 |               |                             |    |
| Complement     | to              | QUADRA05        |              | Bairro        |           | ASA NO  | RTE       |          |                                 |               |                             |    |
| Contato        |                 |                 |              |               |           |         |           |          |                                 |               |                             |    |
| Telefone 1     |                 |                 |              | Fax 1         |           |         | _         | ]        |                                 |               |                             |    |
| Telefone 2     |                 |                 |              | Fax 2         |           |         |           | ]        |                                 |               |                             |    |
| Telefone 3     |                 |                 |              | Fax 3         |           |         |           | ]        |                                 |               |                             |    |
| E-mail 1       |                 |                 |              |               |           |         |           |          |                                 |               |                             |    |
| E-mail 2       |                 |                 |              |               |           |         |           |          |                                 |               |                             |    |
| E-mail 3       |                 |                 |              |               |           |         |           |          |                                 |               |                             |    |
|                |                 |                 |              |               |           |         |           |          |                                 |               |                             |    |
| - Dados do R   | epresentante    | ·               |              |               |           |         |           |          |                                 |               |                             | _  |
| CNPJ           | ·               |                 |              | Razão S       | Social    |         |           |          |                                 |               |                             |    |
| Cidade         |                 | MANAUS          |              | Estado        |           | AM      |           |          |                                 |               |                             |    |
| Endereço       |                 | GUILHERME       | MOREIRA 315  |               |           |         |           |          |                                 |               |                             |    |
| Complement     | to              |                 |              | Bairro        |           | CENTRO  | )         |          |                                 |               |                             |    |
| Contato        |                 |                 |              |               |           |         |           |          |                                 |               |                             |    |

| Contato    |       |
|------------|-------|
| Telefone 1 | Fax 1 |
| Telefone 2 | Fax 2 |
| Telefone 3 | Fax 3 |
| E-mail 1   |       |
| E-mail 2   |       |
| E-mail 3   |       |

Nesse caso do Representante ser um CNPJ aparecerá a Data de Vencimento da Procuração para ser editada, e o campo para atualização dos CPF's autorizados a representarem o Consignatário.

| Dados da Representação d                                                                                                    | o Consignatário                   |  |  |  |  |  |  |  |  |
|----------------------------------------------------------------------------------------------------|-----------------------------------|--|--|--|--|--|--|--|--|
| Data de Vencimento da<br>Procuração                                                                                                    | 01/01/2020                        |  |  |  |  |  |  |  |  |
|                                                                                                    | Incluir                           |  |  |  |  |  |  |  |  |
| CPF Autorizados                                                                                                    |                                   |  |  |  |  |  |  |  |  |
|                                                                                                    |                                   |  |  |  |  |  |  |  |  |
| Declaramos, sob as penas da lei, estarmos cientes de que, em decorrência do credenciamento ora solicitado, assumimos toda e qualquer responsabilidade sob qualquer ocorrência que descaracterize a Representação do Consignatário. |                                   |  |  |  |  |  |  |  |  |
|                                                                                                    |                                   |  |  |  |  |  |  |  |  |
|                                                                                                    | Incluir / Atualizar Limpar Voltar |  |  |  |  |  |  |  |  |

# Para incluir um CPF na relação de CPF's Autorizados:

Digitar o CPF no Box e clicar no botão <Incluir> para cada CPF e, ao final clicar no botão <Incluir/Atualizar>

| Dados da Representação                                                                                                    | do Consignatário                  |  |  |  |  |  |  |  |
|----------------------------------------------------------------------------------------------------|-----------------------------------|--|--|--|--|--|--|--|
| Data de Vencimento da<br>Procuração                                                                                                    | 01/01/2020                        |  |  |  |  |  |  |  |
| CPF Autorizados                                                                                                    | Excluir                           |  |  |  |  |  |  |  |
| Dados da Representação                                                                                                    | do Consignatário                  |  |  |  |  |  |  |  |
| Data de Vencimento da<br>Procuração                                                                                                    | 01/01/2020                        |  |  |  |  |  |  |  |
| CPF Autorizados                                                                                                    | Incluir<br>Excluir                |  |  |  |  |  |  |  |
| Declaramos, sob as penas da lei, estarmos cientes de que, em decorrência do credenciamento ora solicitado, assumimos toda e qualquer responsabilidade sob qualquer ocorrência que descaracterize a Representação do Consignatário. |                                   |  |  |  |  |  |  |  |
|                                                                                                    | Incluir / Atualizar Limpar Voltar |  |  |  |  |  |  |  |

# Para Excluir um CPF da relação de CPF's Autorizados:

Clicar no CPF no Box e clicar no botão < Excluir> para cada CPF e, ao final clicar no botão < Incluir/Atualizar>

| Dados da Representação d                                                                                                    | lo Consignatário                  |  |  |  |  |  |  |  |  |  |
|----------------------------------------------------------------------------------------------------|-----------------------------------|--|--|--|--|--|--|--|--|--|
| Data de Vencimento da<br>Procuração                                                                                                    | 01/01/2020                        |  |  |  |  |  |  |  |  |  |
|                                                                                                    | Incluir                           |  |  |  |  |  |  |  |  |  |
| CPF Autorizados                                                                                                    | Excluir                           |  |  |  |  |  |  |  |  |  |
|                                                                                                    |                                   |  |  |  |  |  |  |  |  |  |
| Declaramos, sob as penas da lei, estarmos cientes de que, em decorrência do credenciamento ora solicitado, assumimos toda e qualquer responsabilidade sob qualquer ocorrência que descaracterize a Representação do Consignatário. |                                   |  |  |  |  |  |  |  |  |  |
|                                                                                                    |                                   |  |  |  |  |  |  |  |  |  |
|                                                                                                    | Incluir / Atualizar Limpar Voltar |  |  |  |  |  |  |  |  |  |

## Ao clicar no botão < Incluir/Atualizar> aparecerá a tela de confirmação

| Escala                   | Manifesto       | Conhecimento   | Benefícios    | Pagamento      | Cadastros | Tabelas | Gerencial | Arquivos |                                           |                               |  |  |
|--------------------------|-----------------|----------------|---------------|----------------|-----------|---------|-----------|----------|-------------------------------------------|-------------------------------|--|--|
| ☆? 🗃                     | Versão: 11/12/1 | 5 15:35        |               |                |           |         |           | j.       | Representação do Consignatário            | Atualizar Cadastro 🗸          |  |  |
| Atualizar/In             | cluir Cadastro  | de Representan | te do Consign | atário         |           |         |           | Segund   | da-Feira, 14 de Dezembro de 2015 (13:48). | Sua sessão expirará em: 16:14 |  |  |
| Dados do                 | Consignatário   |                |               | Razão S        | ocial     |         |           |          |                                           |                               |  |  |
| Cidade<br>Endereco       |                 |                | Estado DF     |                |           |         |           |          |                                           |                               |  |  |
| Compleme                 | nto             | _              |               | Bairro         |           | ASA N   | IORTE     |          |                                           |                               |  |  |
| Telefone 1               |                 | _              |               | Fax 1          |           |         |           |          |                                           |                               |  |  |
| Telefone 2<br>Telefone 3 |                 | _              |               | Fax 2<br>Fax 3 |           |         |           |          |                                           |                               |  |  |
| E-mail 1                 |                 |                |               |                |           |         |           |          |                                           |                               |  |  |
| E-mail 2<br>E-mail 3     |                 |                |               |                |           |         |           |          |                                           |                               |  |  |

| Dados do Representante —            |                  |     |                   |                     |
|-------------------------------------|------------------|-----|-------------------|---------------------|
| СМРЈ                                |                  |     | Razão Social      |                     |
| Cidade                              |                  |     | Estado            | AM                  |
| Endereço                            |                  | 315 |                   | -                   |
| Complemento                         |                  |     | Bairro            | CENTRO              |
| Contato                             |                  |     |                   | -                   |
| Telefone 1                          |                  |     | Fax 1             |                     |
| Telefone 2                          |                  |     | Fax 2             |                     |
| Telefone 3                          |                  |     | Fax 3             |                     |
| E-mail 1                            |                  |     |                   |                     |
| E-mail 2                            |                  |     |                   |                     |
| E-mail 3                            |                  |     |                   |                     |
|                                     |                  |     |                   |                     |
| 🗖 Dados da Representação do         | Consignatário —— |     |                   |                     |
| Data de Vencimento da<br>Procuração | 01/01/2020       |     |                   |                     |
| CPF Autorizados                     |                  |     |                   |                     |
| L <u> </u>                          |                  |     |                   |                     |
|                                     |                  |     | Confirmar Inclusã | io/Alteração Voltar |

Ao clicar no botão < Confirmar Inclusão/Alteração> aparecerá a tela com a mensagem do processamento

|   | Escala       | Manifesto       | Conhecimento | Benefícios | Pagamento | Cadastros | Tabelas        | Gerencial     | Arquivos |                                            |                               |
|---|--------------|-----------------|--------------|------------|-----------|-----------|----------------|---------------|----------|--------------------------------------------|-------------------------------|
| Ī | <b>A</b> ? 📑 | Versão: 11/12/1 | 5 15:35      |            |           |           |                |               |          | Representação do Consignatário             | 🗸 Atualizar Cadastro 🗸        |
|   |              |                 |              |            |           |           |                |               |          |                                            |                               |
|   | Mensagem de  | Sistema         |              |            |           |           |                |               | Segur    | nda-Feira, 14 de Dezembro de 2015 (13:56). | Sua sessão expirará em: 19:50 |
|   |              |                 |              |            | )         |           |                |               |          |                                            |                               |
|   |              |                 |              | C.         |           |           |                |               |          |                                            |                               |
|   |              |                 |              |            |           |           |                |               |          |                                            |                               |
|   |              |                 |              |            |           |           | MENS           | AGEM          |          |                                            |                               |
|   |              |                 |              |            |           |           |                |               |          |                                            |                               |
|   |              |                 |              |            |           | Inclusão  | ou atualização | realizada com | sucesso. |                                            |                               |
|   |              |                 |              | -          |           |           |                |               |          |                                            |                               |
|   |              |                 |              |            |           | Efetu     | iar Nova Incl  | usão/Atualiza | ação     |                                            |                               |
|   |              |                 |              |            |           |           |                |               |          |                                            |                               |

Estará assim, realizada a atualização da Representação do Consignatário.